# **Registering Divers for Cracker Jack**

All divers **must** be in the league roster before they can be registered for the Cracker Jack Meet. Please consult the instructions at the following to add new divers to the roster.

https://dive.mynvsl.com/documents?folder\_id=26943

This process will be familiar to anyone with experience loading dual meet results in the system on Tuesdays/Wednesdays with additional features exclusive to this meet.

# Step 1 – Open the Sheet

The league will provide a unique link for each season's Google sheet where you will register your divers for the meet. The link URL changes year-to-year, so it is not included in this document. It will be sent by email to team reps and as an announcement on the dive.mynvsl.com homepage.

Like dual meet results forms, there is a master scoreboard page where the results will be posted, notice the tabs at the bottom highlighted in yellow.

|    | NV<br>File                                | SL_DiveMeetRe<br>Edit View Inse | esults_      | 2024-07-1<br>rmat Data | I4-CJ-Sco<br>Tools Ext | ensions   | ☆ @ ⊘<br>Help        | 1                 | 5          | <b>)</b> ( - | °ľ  |  |
|----|-------------------------------------------|---------------------------------|--------------|------------------------|------------------------|-----------|----------------------|-------------------|------------|--------------|-----|--|
| C  | 入 骨                                       | IO0% ▼                          | 0            | View only              |                        |           |                      |                   |            |              |     |  |
| B1 |                                           | ▼ <i>f</i> x                    |              |                        |                        |           |                      |                   |            |              |     |  |
|    | BC                                        | D                               | E            | F G                    | ніјк                   | LMNO      | Р                    | Q                 | R          | S T          | U   |  |
| 1  | 6                                         | 7/14/2024                       |              | NVSL CF                | RACKERJ                | ACK N     | IEET PARTI           | CIPANT            | S FOR 0    | 7/14/2       | 024 |  |
| 2  | Grp                                       | Girls                           |              | Coun                   | t <i>Err</i>           |           | Воу                  | s                 | Cou        | int          | Er  |  |
| 3  | 1                                         | <u>6 &amp; Under G</u>          | i <u>rls</u> | 0                      | 1                      |           | <u>6 &amp; Unde</u>  | r <u>Boys</u>     | 0          |              | 1   |  |
| 4  | 2                                         | 7 Year Old G                    | <u>irls</u>  | 0                      | 0                      |           | 7 Year Old           | <u>d Boys</u>     | 0          |              | 0   |  |
| 5  | 3                                         | <u>8 Year Old G</u>             | irls         | 0                      | 0                      |           | <u>8 Year Old</u>    | <u>d Boys</u>     | 0          |              | 0   |  |
| 6  | 4                                         | <u>9 Year Old G</u>             | <u>irls</u>  | 0                      | 0                      |           | <u>9 Year Old</u>    | d Boys            | 0          |              | 0   |  |
| 7  | 5                                         | <u>10 Year Old G</u>            | <u>airls</u> | 0                      | 0                      |           | <u>10 Year Ol</u>    | <u>d Boys</u>     | 0          |              | 0   |  |
| 8  | 6                                         | <u>11 Year Old G</u>            | <u>iirls</u> | 0                      | 0                      |           | <u>11 Year Ol</u>    | <u>d Boys</u>     | 0          |              | 0   |  |
| 9  | 7                                         | <u>12 Year Old C</u>            | <u>airls</u> | 0                      | 0                      |           | <u>12 Year Ol</u>    | <u>d Boys</u>     | 0          |              | 0   |  |
| 10 | 8                                         | <u>13 &amp; Over G</u>          | <u>rls</u>   | 0                      | 1                      |           | <u>13 &amp; Over</u> | r <u>Boys</u>     | 0          |              | 1   |  |
| 11 | 11 CJ Age Group: 6 & Under Date 7/14/2024 |                                 |              |                        |                        |           |                      |                   |            |              |     |  |
| 12 |                                           | * These results are o           | alculate     | d automatical          | ly and are non         | -editable | Report Stat          | t <b>us</b> 01-An | aiting Sco | res          |     |  |
| 13 |                                           |                                 | 0.01         |                        |                        |           |                      |                   |            |              |     |  |
| 14 |                                           | Age and Gender                  | 6 & L        | Jnder Girls            |                        | 4         | Age and Geno         | der 6 & 0         | Jnder Boy  | /S           |     |  |
|    |                                           |                                 |              |                        |                        |           |                      |                   |            |              |     |  |
|    | ≡                                         | RepsStartHere                   | •            | 🔒 MeetPart             | cicipants 🔻            | 🔒 Me      | etResults 💌          |                   | >          |              |     |  |

#### Click the RepsStartHere! Tab

Just like on the Dual Meet sheet results, you will follow the link to your division's participant sheet by hovering over your division and clicking the link that appears in a few seconds.

|       | NVS<br>File  | L_DiveMeetResults_2024-07-14-CJ-ScoreBoard ☆ & & ⑥ 🖅 🕚<br>Edit View Insert Format Data Tools Extensions Help                                                                                                    |                |
|-------|--------------|----------------------------------------------------------------------------------------------------|----------------|
| c     | く合           | □ + 100% + ② View only                                                                                                    |                |
| A1:B1 | 1            | .fx.                                                                                                    |                |
|       | A            | B C D E                                                                                                    |                |
| 1     | C            | NVSL DIVING CRACKERJACK MEET SCOREBOARD RESUL<br>NOTE: This file is VIEW-ONLY to everyone as no updates to diver<br>Team Reps and DCs can edit their Divisional files to add diver info and sc                                  | -1<br>rs<br>or |
| 2     | Week         | of: 7/14/2024                                                                                                    |                |
| 5     |              |                                                                                                    |                |
| 6     | SEC<br>Click | ION 2-DIVE REPS, SECRETARIES, DIVISIONAL COORDINATORS ONLY:<br>blue links below for your Divisional Reporting Meet Sheets for week of 7/14                                                                                      | 12             |
| 7     |              | The 8 links below are for Team Reps/DCs only to access their Divisional Reporting Meet Sheets to enter/confirm<br>on your Division's Meet Sheet below and try IMMEDIATELY to enter some of your divers to ensure you don't have | C.<br>e is     |
| 8     |              | D1: DIVE REP/DC ONLY Click to Open CJ D1 Meet Sheet 7/14/2024 - hover then click!                                                                                                    | -              |
| 9     |              | D2: DIVE REP/DC ONLY Click to Open CJ D2 Meet Sheet 7/14/2024 - hover then click!                                                                                                    |                |
| 10    |              | D3: DIVE REP/DC ONLY Click to Open CJ D3 Meet Sheet 7/14/2024 - hover then click!                                                                                                    |                |
| 11    |              | D4: DIVE REP/DC ONLY Click to Open CJ D4 Meet Sheet 7/14/2024 - hover then click!                                                                                                    |                |
| 12    |              | D5: DIVE REP/DC ONLY Click to Open CJ D5 Meet Sheet 7/14/2024 - hover then click!                                                                                                    |                |
| 13    |              | D6: DIVE REP/DC ONLY Click to Open CJ D6 Meet Sheet 7/14/2024 - hover then click!                                                                                                    |                |
| 14    |              | D7: DIVE REP/DC ONLY Click to Open CJ D7 Meet Sheet 7/14/2024 - hover then click!                                                                                                    |                |
|       | =            | RepsStartHere! - 🔒 MeetParticipants - 🔒 MeetResults - 🔒 Lookup-Generic -                                                                                                    |                |

Click the link to your Division's sheet where it says **D**<**number>: DIVE REP/DC ONLY [...] hover** then click!

# Step 2 – Register your divers

This will take you to the **MeetParticipants** tab, where you will have write access only to the fields necessary to register a diver, shaded in green. The blue/write fields are read-only and taken from the online roster. To correct any of those values or add missing divers, consult the link at the top of this document to submit a roster update.

Take note that in addition to age/gender information about the diver, we also list the diver's high score from the four Dual Meets from this season. By rule, if any of their earned scores exceed the maximum allowed score for their age, they are ineligible to participate in this meet.

**Indicate that a diver will be participating** by placing a "Y" (without quotes) in the column labeled "Will Dive Y/N".

**Indicate the dives your diver will perform by selecting the dive number from the dropdown lists provided.** You must enter 3 dives for everyone aged 10 and under and 4 dives for everyone else. Entering the sheets here is designed to be an easier way to submit your dive sheets, but does not guarantee that each sheet is legal.

#### **!CAUTION!**

The system will prevent you from selecting illegal dives in the first two dives, but does NOT validate all rules. It remains YOUR responsibility to ensure the dives selected are legal according to the Cracker Jack Rule set. An error-free list of dives here does **NOT** ensure legality. Illegal sheets can and will result in diver disqualification during the event. Consult the website for more information.

**Check for any errors.** If the text turns red, you may have one of the following errors which must be corrected using a suggested remedy.

| ERROR MESSAGE                       | DESCRIPTION                                                          | REMEDY                                                                    |
|-------------------------------------|----------------------------------------------------------------------|---------------------------------------------------------------------------|
| <required 3="" dives=""></required> | Only 2 dives for a 10 and under diver were selected.                 | Specify a third (or fourth) dive                                          |
| <required 4="" dives=""></required> | You only provided 3 dives for<br>an 11 and over diver                | Specify a fourth dive                                                     |
| <can't dive4=""></can't>            | 4 dives for a 10 and under were provided                             | Delete the fourth dive.                                                   |
| <can't dive4=""></can't>            | A dive was entered in the fourth slot for a 10 and under diver.      | Input the third dive in the third space and leave the fourth space blank. |
| <max score=""></max>                | The diver has exceeded the maximum score to register for this event. | The diver is ineligible to participate in this meet.                      |

**Image of sample data with error** – Note the error that needs to be fixed – 6 and under diver has four dives listed.

| 7/14/    | 2024 | NOT EDITABLE: Info from Dive Rosters |                          |        |           |                                         | DIVE INFO: Select Divers Y/N and their dives |                                             |       |   |       |   |       |   | 37 Errors Found<br>Click for 1st one |                          |
|----------|------|--------------------------------------|--------------------------|--------|-----------|-----------------------------------------|----------------------------------------------|---------------------------------------------|-------|---|-------|---|-------|---|--------------------------------------|--------------------------|
| Division | Pool | Name:<br>370 D1 Divers               | Age<br>(as of<br>June 1) | Gender | Age Group | Diver<br>Dual-Meet<br>1-4 High<br>Score | Max<br>Allowed<br>Score                      | Will Dive Y/N?<br>162 D1 Divers<br>Selected | Dive1 |   | Dive2 |   | Dive3 |   | Dive4                                | Errors                   |
| 1        | E    | ()                                   | 5                        | G      | 6 & Under |                                         | 67                                           | Y                                           | 001   | Ŧ | 200B  | Ŧ | 102c  | - | 202C -                               | <can't dive4=""></can't> |
| 1        | 0    | Arrenzabellisa                       | 6                        | G      | 6 & Under |                                         | 67                                           | Y                                           | 001   | • | 002   | • | 5111A | • | -                                    |                          |
| 1        | 0    | Daphna Conquest                      | 6                        | G      | 6 & Under |                                         | 67                                           | Y                                           | 101C  | Ŧ | 201C  | * | 102C  | * | -                                    |                          |
| 1        |      | Ne close sy                          | 6                        | G      | 6 & Under |                                         | 67                                           |                                             |       | • |       | • |       | • | -                                    |                          |
| 1        | DR.  | Ed. or Fenson                        | 6                        | В      | 6 & Under |                                         | 65                                           | Y                                           | 001   | * | 200A  | * | 102C  | * | -                                    |                          |
| 1        | DR   | Thomas Co. 11                        | 6                        | В      | 6 & Under |                                         | 65                                           |                                             |       | • |       | • |       | • | -                                    |                          |

#### Optional: Check the sheets.

By navigating to the **FORM:DiverSheet** tab, you can view the dive sheets that are automatically generated in the back end. You do NOT need to print the sheets. They will be printed and delivered to the meet on your behalf.

### Step 3 – Provide Volunteers

#### Navigate to the Judges&Tableworkers tab.

Under your pool's name, enter up to five judges and up to five table workers by providing their name and email address and indicate the age groups they would like to work with and the ages of any of their own kids that are competing. While we provide space for five volunteers, you are not required to submit that many.

If you list a judge with a preference to judge an event in which their own children are participating it will be flagged as an error. This restriction does NOT exist for table workers.

### You are done!

There is no save button, these can be entered and edited at any time until the deadline provided by the league.

## FAQs

What if I want to scratch a diver from the list? Simply delete the "Y" by their name in the sheet. If it has after the deadline and you can no longer edit the sheet, contact the meet director listed in the packet.

I entered a "N" in the column and received an error. What does that mean? The system actually doesn't accept "N"s as a response. If a diver is participating, mark them with a "Y", if they are not, leave it blank.